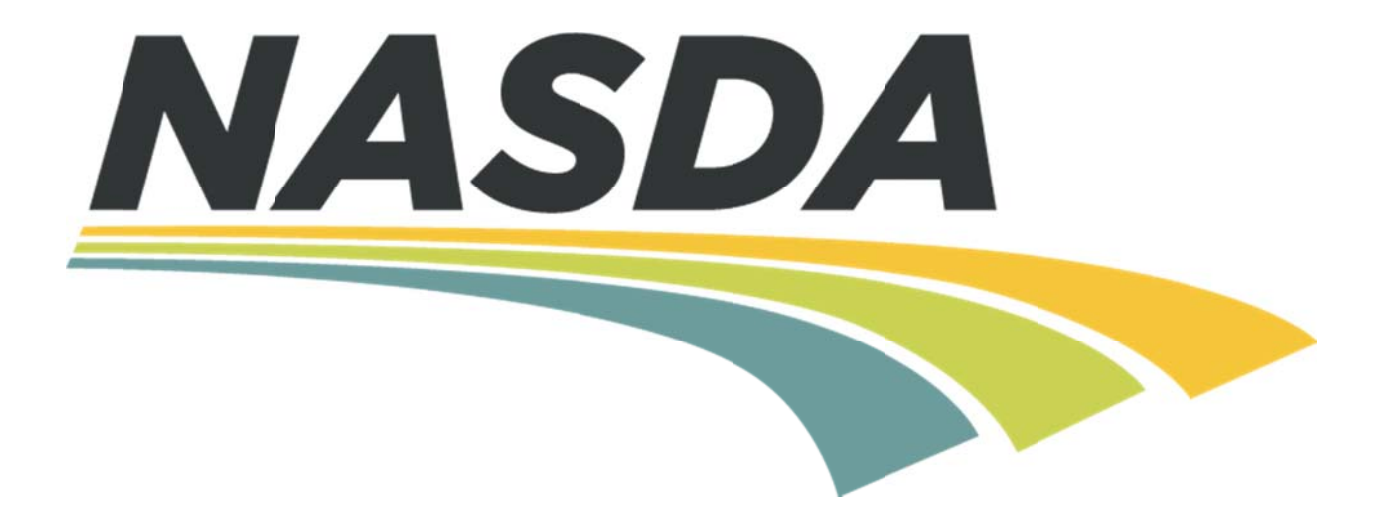

## Enumerator iSolved Manual

## August 2016

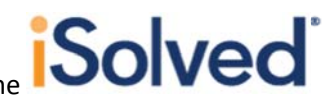

- Access the login page by going to <a href="http://www.nasda.org/NASS.aspx">http://www.nasda.org/NASS.aspx</a> and clicking on the <a href="http://www.nasda.org/NASS.aspx">Solved</a> logo at the bottom of the page
- 2- You will be taken to this login page:

|                                                        | C Q parts | * 8 7 * * |
|--------------------------------------------------------|-----------|-----------|
| Take a quick tour of iSdved's new look!                |           |           |
| Solved<br>Sign in<br>Username<br>Paswerd               |           |           |
| Based Chard Loge<br>Programmers<br>Payroll<br>Network- |           |           |
|                                                        |           |           |
| 7                                                      |           |           |

\*\*HELPFUL HINT: Click Forgot Password if you think you may not remember your password. You can change your password on your own. If you make more than 4 unsuccessful attempts, you will be locked out of the system and will need to ask your Budget & Accounting Tech (BAT) to unlock your account.\*\* \*\*HELPFUL HINT: We will see minor updates every couple of months, the next update will be listed on the login page.\*\*

3- If you are logging in from a new wireless network or a network you have not used in 30 days, you will be sent an authorization code to confirm your identity. Just click **Get Authorization Code** to have the code emailed to you. The code is only valid for 20 minutes. If you navigate away from the code entry screen, you will have to start over. Once you have entered the code, click Login.

| We don't recognize the computer you're using.<br>We'll need to confirm your identity before you can log in.<br>Click the link below and a temporary Authorization Code will be sent<br>to the email address on file, or texted to the cell phone number on file,<br>for this user.                                                                                                    |                                                                                                    |                                                                                                    |
|----------------------------------------------------------------------------------------------------|----------------------------------------------------------------------------------------------------|----------------------------------------------------------------------------------------------------|
| Click the link below and a temporary Authorization Code will be sent<br>to the email address on file, or texted to the cell phone number on file,<br>for this user.<br>Email: ####@gmail.com<br>If you'd like the option tohave the Authorization Code texted<br>to you, login and go to the "My Account" page to register your<br>cell phone number.<br>Enter it below to complete your log in. | We don't recognize the computer you're using.                                                                                                    |                                                                                                    |
| Email: ####@gmail.com      If you'd like the option tohave the Authorization Ccde texted     to you, login and go to the "My Account" page to register your     cell phone number.      An authorization code has been emailed to     Enser it below to complete your log in.                                                                                                    | Click the link below and a temporary Authorization Code will be sent<br>to the email address on file, or texted to the cell phone number on file,<br>for this user.                 | Colucial Human Control Management - Ditertitic Devel Maturati                                                  |
| cell phone number. An authorization code has been emailed to Enser it below to complete your log in.                                                                                                    | <ul> <li>Email: ####@gmail.com</li> <li>If you'd like the option tohave the Authorization Code texted<br/>to you, login and go to the "My Account" page to register your</li> </ul> |                                                                                                    |
| Get Authorization Code                                                                                                    | cell phone number.<br>Get Authorization Code                                                                                                    | An authorization code has been emailed to you<br>Enter it below to complete your log in:<br>Authorization Code |

The IP address is not recognized as one used by you in the past 30 days.

4- You may also receive the Authorization Code by text. To enter a phone number for this option. Click on the arrow next to your name and click on My Account. You can also change your password and update your security question here.

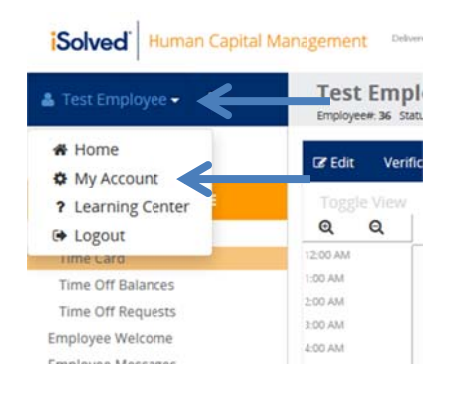

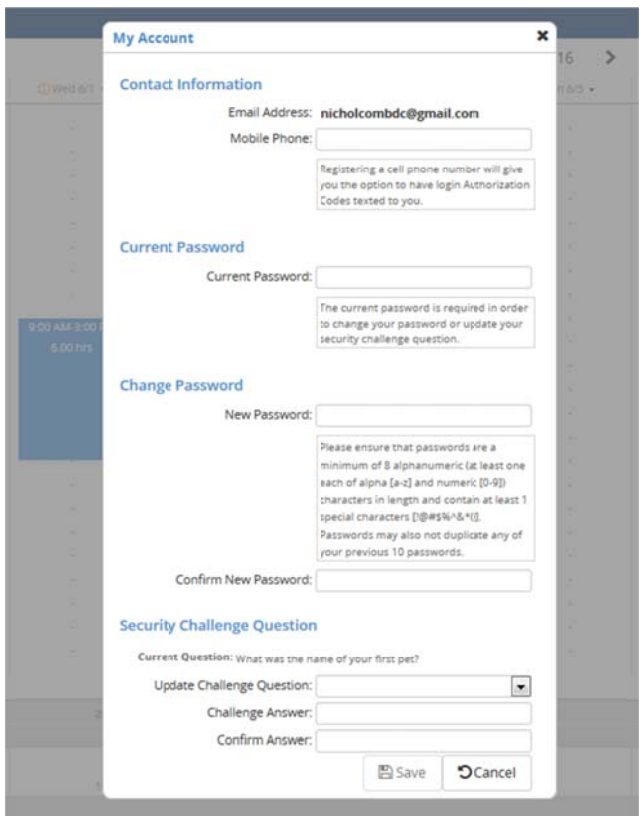

- 5- Your password will expire every 60 days. You may not use a password that has been used in the last 10 passwords. When you login after your password has expires, you will be asked to enter your current password and your new password to change the password.
- 6- Once you have successfully logged in, you will be taken to the employee dashboard. Click on **Time** on your menu on the left.

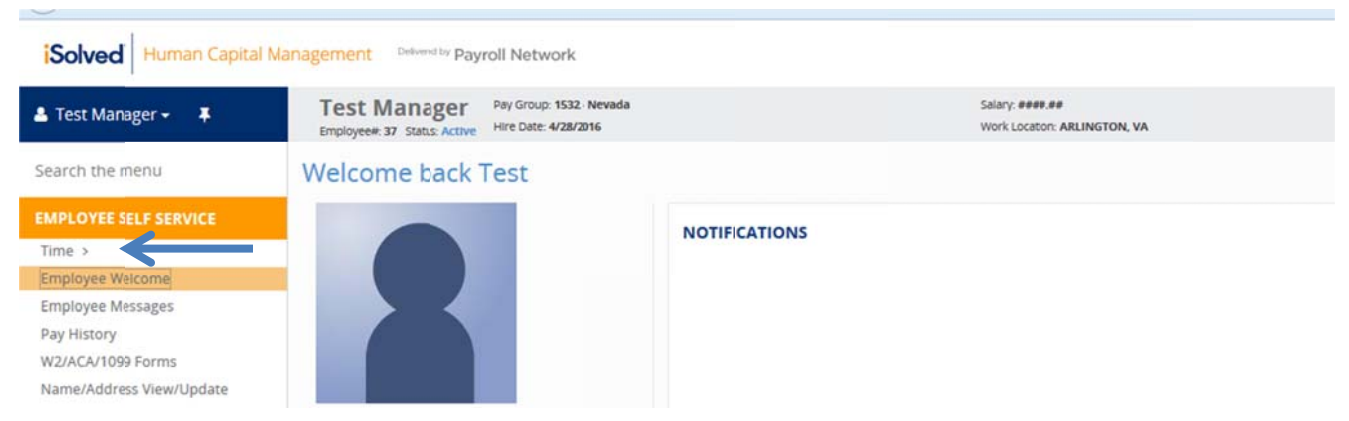

7- Click on Time Card to access your timesheet.

 

 Solved
 Human Capital Management
 Detwered by Payroll Network

 ▲ Test Manager + ↓
 Test Manager Employee#: 37 Status: Active
 Pay Group: 1532 - Nevada Hire Date: 4/28/2016
 Salary: ####.## Work Location: ARLI

 Search the menu
 Welcome back Test
 Welcome back Test

 Time < Time Card 
 Time Card 
 Image: Card 
 Notifications

8- Once you have your timesheet open, click Edit to enter time and mileage.

| i Solved HCM ×            | +                                | 100                    |                              |            | 10 10      |                             |                          |                    |             |                              |
|---------------------------|----------------------------------|------------------------|------------------------------|------------|------------|-----------------------------|--------------------------|--------------------|-------------|------------------------------|
| ( ) A https://payrolinetw | vork. <b>myisolved.com</b> /defa | ult.aspx               |                              |            |            |                             |                          |                    |             | C Q Search                   |
| iSolved Human Capital     | Management Date                  | end by Payroll Netw    | vork                         |            |            |                             |                          |                    |             |                              |
| 🛎 Test Manager 🕶 📮        | Test Man<br>Employment St        | atus: Active PayGroup  | 2 1532 - Nevada<br>4/28/2016 |            |            | Salary: ####<br>Work Locati | 8.89<br>on:ARLINGTON, VA |                    |             | Project Code:<br>Department: |
| Search the menu           | C#Edit Veri                      | fication: Unverified 🕶 | Time Card                    | Report     |            |                             |                          |                    |             |                              |
| EMPLOYEE SELF SERVICE     | Toggle View                      |                        |                              |            |            |                             | < Sun                    | 06/12/2016 - Sat 0 | 6/25/2016 > |                              |
| Time <                    | ୍ ର୍                             | Sun 6/12 •             | Mon 6/13 •                   | Tue 6/14 • | Wed 6/15 • | Thu 6/16 •                  | Fri 6/17 •               | Sat 6/18 •         | Sun 6/19 +  | Mon 6/20 •                   |
| Time Card                 | 12:00 AM                         |                        |                              |            |            |                             |                          |                    |             |                              |
| Time Off Balances         | 1:00 AM                          | 1.00                   |                              |            |            |                             | 2)<br>2)                 |                    |             |                              |

9- Tap (iPad) or click (computer) the day and time where you would like to enter time and the **Add Record** window will popup. Select **Hour** to enter time for that day for a specific program.

\*\*HELPFUL HINT: By clicking the magnifying glasses, you can change the time increments of the timesheet (hour, 30 minutes, 15 minutes). Remember that you can always expand the size of the windows to make it easier to click the option you want and shrink the windows back to see more of the screen."\*\*

| Solved Human Capital     | Management Dave                 | ed by Payroll Net | work                             |                  |            |                               |            |            |
|--------------------------|---------------------------------|-------------------|----------------------------------|------------------|------------|-------------------------------|------------|------------|
| 🚨 Test Manager 👻 📮       | Test Mana<br>Employee#: 37 Stat | ager Pay Gro      | up 1532 - Nevada<br>e: 4/28/2016 |                  |            | Salary: ####<br>Work Location |            |            |
| Search the menu          | C Show Results                  | Verification:     | Unverified 👻 🕒 🗎                 | Time Card Report |            |                               |            |            |
| EMPLOYEE SELF SERVICE    | Toggle View                     |                   |                                  |                  |            |                               | < Sun      | 06/12/2016 |
| Time <                   | QQ                              | Sun 6/12 •        | Mon 6/13 •                       | Tue 6/14 •       | Wed 6/15 • | Thu 6/16 •                    | Fri 6/17 • | Sat 6/18   |
| Time Card                | 12:00 AM                        | _                 |                                  | -                |            | _                             |            |            |
| Time Off Balances        | 1:00 AM                         | -                 |                                  | _                |            | -                             | _          |            |
| Time Off Requests        | 2:00 AM                         | -                 |                                  |                  |            |                               |            |            |
| Employee Welcome         | 3:00 AM                         | -                 | -                                | -                | -          | -                             | -          |            |
| Employee Messages        | 4:00 AM                         | -                 |                                  |                  |            | -                             |            |            |
| Pay History              | 6:00 AM                         | -                 |                                  |                  | -          | -                             |            | -          |
| W2/ACA/1099 Forms        | 7:00 AM                         | -                 |                                  | -                | -          | -                             | -          | -          |
| Name/Address View/Update | 8:00 AM                         | -                 | + Add record                     | · · ·            | -          | -                             | -          |            |
| Direct Deposit Updates   | 9:00 AM                         | -                 | Hour                             |                  |            |                               |            | · ·        |
| Tax View/Updates         | 10:00 AM                        |                   | Cancel                           |                  |            |                               |            |            |
|                          | 11:00 AM                        | -                 | 0.0                              |                  |            |                               |            |            |

10- When you click **Hour**, the **Time Entry** screen will popup. Once the Time Entry screen is open, it is difficult to change the start and end times from your iPad but the most important information is the number of hours. Try to tap the day at the time you started in order to have the most accurate reporting of time.

| Start Time:                                | 06/13/2016 | 8:00 | MAG |
|--------------------------------------------|------------|------|-----|
| EndTime:                                   | 06/13/2016 | 9:00 | MA  |
| Туре:                                      | Normal     |      |     |
| Duration:                                  | 1          |      |     |
| Labor Default Ov<br>Project Code:          | erride     |      |     |
| Labor Default Ov<br>Project Code:<br>Notes | erride     |      |     |

- a. On the Time Entry screen, enter the **Duration** of time you worked and the **Project Code**. If there are any notes you would like your supervisor to see, or to have for your future reference, they should also be entered here. Check with your supervisor to see what sort of information you are expected to include here. Once you have entered all of the time for this project on this day, click **Save**.
- b. If you worked on multiple project codes during the day, just make an entry for an estimate of time spent on each project code for the day (one entry per project code used).
- c. Make sure that the number of hours entered for the day is accurate. Use your best judgment to allocate your time across project codes.
- d. Repeat this process for each entry needed. Time should be entered on a daily basis, reviewed by your supervisor and will be submitted on a bi-weekly basis.
- e. Once you click save, your time entry will be a gray box on the calendar.

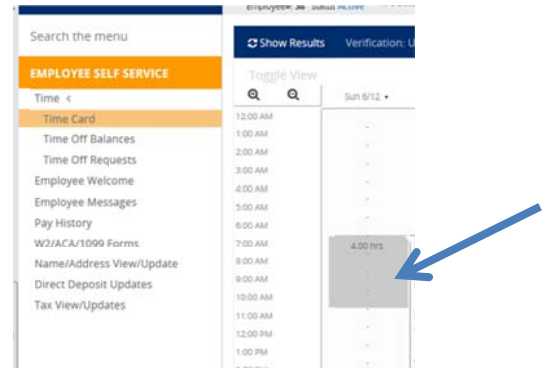

\*\*HELPFUL HINT: If you are having trouble entering time, make sure you clicked on **Edit**. When you are in edit mode, you should see **Show Results** where the **Edit** button previously was.\*\*

11- Once you have saved an entry, it will appear as a gray box on the timesheet. Sometimes, it will fill the timesheet for the duration of hours entered. Other times, you may just see the number of hours and the entry will fill the timesheet after we click **Show Results** later on. If you need to edit an entry you have made, click on the gray box to bring up the **Summary** window. Click the **Pencil and Paper** to make an edit or click the **Trashcan** to delete the entry.

\*\*HELPFUL HINT: If you have Summary windows that won't go away. Click **Show Results** and then **Edit** again. This should make those windows go away.\*\*

| 🛓 Test Manager 👻 📮       | Test     | Man       | ager Pay Group: 1<br>Hire Date: 4/ | 532 - Nevada<br>28/2016 |                  |              | Salary: ####<br>Work Locati | ARLINGTON, VA |                    |      |
|--------------------------|----------|-----------|------------------------------------|-------------------------|------------------|--------------|-----------------------------|---------------|--------------------|------|
| Search the menu          | C Show   | v Results | Verification: Unv                  | erified <del>*</del> 🔒  | Time Card Report |              |                             |               |                    |      |
| EMPLOYEE SELF SERVICE    | Toggi    | e View    |                                    |                         |                  |              |                             | < Sun         | 06/12/2016 - Sat 0 | 6/25 |
| Time <                   | Q        | Q         | Sun 6/12. •                        | Mon 6/13 •              | Tue 6/14 •       | Wed 6/15 •   | Thu 6/16 •                  | Fr1 6/17 •    | Sat 6/18 •         |      |
| Time Card                | 1200 AM  | [         |                                    |                         |                  |              |                             |               |                    |      |
| Time Off Balances        | 1:92 AM  |           | 10                                 | 100                     | 100              | 350          | 100                         | 13            | 8                  |      |
| Time Off Requests        | 2.00 AM  |           |                                    |                         |                  | 100          |                             |               |                    |      |
| Employee Welcome         | 3:00 AM  |           |                                    |                         |                  |              |                             | 8             |                    |      |
| Complexes Massings       | 4:00 AM  |           |                                    |                         |                  |              |                             |               |                    |      |
| Employee Messages        | 5:00 AM  |           |                                    |                         |                  |              |                             |               |                    |      |
| Pay History              | 6:00 AM  |           | 10                                 |                         |                  | 201          |                             |               |                    |      |
| W2/ACA/1099 Forms        | 7:90 AM  |           |                                    |                         |                  | -            | 1 201                       |               |                    |      |
| Name/Address View/Update | 8:00 AM  | Hour      | 1                                  | 4.00 nrs                |                  | + Add record |                             |               |                    |      |
| Direct Deposit Updates   | 9:90 AM  | In        | Mor 8:00 AM<br>Mor 12:00 PM        |                         | 1.1              | Hour         | 50                          |               |                    |      |
| Tax View/Updates         | 10.00 AM | Duratio   | an 4.00                            |                         | 327              | Cancel       |                             |               |                    |      |
|                          | 11:00 AM |           | · · · · · · ·                      |                         |                  |              |                             |               |                    |      |
|                          | 1200 PM  | Labor     | Code 0107                          |                         |                  |              |                             |               |                    |      |
|                          | 1:00 PM  | Project   | CODE 0102                          | 5.00 hrs                |                  |              |                             |               |                    |      |
|                          | 2:00 PM  | Alerts    |                                    |                         |                  |              |                             |               |                    |      |
|                          | 3:90 PM  |           |                                    |                         |                  |              |                             |               |                    |      |
|                          | 4.90 PM  |           |                                    |                         |                  |              |                             |               |                    |      |
|                          | 5:00 PM  |           | 6.8                                | 200                     |                  |              |                             |               |                    |      |
|                          | 6:90 PM  |           |                                    |                         |                  |              |                             |               |                    |      |

12- Time can also be entered from a spreadsheet format. While in Edit view, click Toggle View to convert to the grid entry. This view may work more quickly if you are only working on 1-2 project codes. It may take a few minutes for the screen to change. If you have entered time on the calendar view, you can only switch to Toggle View if you have clicked Show Results to commit the entries and then Edit. Toggle View should then be clickable.

| 💄 Test Manager 👻 📮    | Test Man<br>Employee#:37 Sta | ager Pay Grou<br>tus: Active Hire Date | ip: 1532 - Nevada<br>2: 4/28/2016 |                  |            | Salary: ###<br>Work Local |
|-----------------------|------------------------------|----------------------------------------|-----------------------------------|------------------|------------|---------------------------|
| Search the menu       | C Show Results               | Verification: U                        | Inverified 👻 📔                    | Time Card Report |            |                           |
| EMPLOYEE SELF SERVICE | Toggle View                  | $\leftarrow$                           |                                   |                  |            |                           |
| Time <                | ୍ ର୍                         | Sun 6/12 •                             | Mon 6/13 •                        | Tue 6/14 •       | Wed 6/15 • | Thu 6/16 •                |
| Time Card             | 12:00 AM                     |                                        |                                   |                  | -          | -                         |

13- Make a time entry by finding the date you worked and entering your **Start** time, selecting "Hour" as the **Mode**, entering the appropriate **Project Code** and your **End Time.** Your hours will be calculated automatically. If you worked on multiple projects in one day, click on **Toggle View** again and enter the additional time using the calendar. To return to calendar view, click **Toggle View** again.

|                |                                                              |               |        |                          |                             |                         |            |                          |      |        |                                              |                 | -         |
|----------------|--------------------------------------------------------------|---------------|--------|--------------------------|-----------------------------|-------------------------|------------|--------------------------|------|--------|----------------------------------------------|-----------------|-----------|
| Test Man       | ager Pay Goup: 1532 - No<br>bus: Active Hire Dite: 4/28/2014 | evada<br>5    |        | Salary: ###<br>Work Loca | 18.88<br>Don: Arlington, VA |                         | Pri        | oject Code:<br>partment: |      |        | Client: 1500 - NASDA<br>Company: National As | lsoclation of s | State Dep |
| C Show Results | Verification Univerified                                     | - 🔒 Time Card | Report |                          |                             |                         |            |                          |      |        |                                              |                 |           |
| Toggle View    | 13                                                           |               |        |                          | < Sun 0                     | 6/12/2016 - Sat 06/25/2 | 016 >      |                          |      |        | Day Week                                     | Pay P           | eriod     |
| Day            | Sart Date                                                    | Start         | Mode   | Type                     | Round                       | Project Code            | End Date   | End                      | Mode | Type   | Round                                        | Hours           |           |
| Sun            | 06/12/2016                                                   | Ť.            | 1      | Normal                   | Yes                         |                         | 06/12/2016 | 1                        |      | Normal | Yes                                          | 0.00            | ~         |
| Mon            | 06/13/2/16                                                   | 08:00 AM      | Hour   | Normal                   | No                          | 0102                    | 06/13/2016 | 12:00 PM                 | Hour | Normal | No                                           | 4.00            | ~         |
| Mon .          | 06/13/2/16                                                   | 01:00 PM      | Hour   | Normul                   | No                          | 0123                    | 06/13/2016 | 06:00 PM                 | Hour | Normal | No                                           | 5.00            | ~         |
| I Tue          | 06/14/2016                                                   |               |        | Normi                    | Yes                         |                         | 06/14/2016 |                          |      | Normal | Yes                                          | 0.00            | ~         |
| Wed            | 06/15/2016                                                   |               |        | Normi                    | Yes                         |                         | 06/15/2016 |                          |      | Normal | Yes                                          | 0.00            | ~         |
| 1 Thu          | 06/16/2016                                                   |               |        | Normi                    | Yes                         |                         | 06/16/2016 |                          |      | Nomal  | Yes                                          | 0.00            | ~         |
| 1 Fri          | 06/17/2/16                                                   |               |        | Normi                    | Yes                         |                         | 06/11/2016 |                          |      | Normal | Yes                                          | 0.00            | ~         |
| Set            | 06/18/2/16                                                   |               |        | Normi                    | Yes                         |                         | 06/18/2016 |                          |      | Normal | Yes                                          | 0.00            | ~         |
| Sun            | 06/19/2016                                                   |               |        | Normi                    | Yes                         |                         | 06/15/2016 |                          |      | Nomal  | Yes                                          | 0.00            | ~         |
| Mon            | 06/20/2/16                                                   |               |        | Normi                    | Yes                         |                         | 06/20/2016 |                          |      | Nomal  | Yes                                          | 0.00            | ~         |
| Tue .          | 06/21/2/16                                                   |               |        | Normi                    | Yes                         |                         | 06/21/2016 |                          |      | Nornal | Yes                                          | 0.00            | ~         |
| Wed            | 06/22/2016                                                   |               |        | Normi                    | Yes                         |                         | 06/22/2016 |                          |      | Nomal  | Yes                                          | 0.00            | *         |
| Thu            | 06/23/2016                                                   |               |        | Normi                    | Yes                         |                         | 06/23/2016 |                          |      | Nornal | Yes                                          | 0.00            | ~         |
| E Fri          | 06/24/2016                                                   |               |        | Normal                   | Yes                         |                         | 06/24/2016 |                          |      | Normal | Yes                                          | 0.00            | ~         |
| i Set          | 06/25/2016                                                   |               |        | Normi                    | Yes                         |                         | 06/25/2016 |                          |      | Normal | Yes                                          | 0.00            | ~         |

14- To enter mileage, click on the arrow next to the applicable date and click +Add Adjustment.

| 🛓 Test Employee 🗸 📮                                                                                                    | Test Emp<br>Employee# 36 St | atus: Active Pay Goup                                                                                                    | 2: 1532 - Nevada<br>4/28/2016                 |                                                                                                    |                                                                                                  | Hourly: ###<br>Work Locat | IOT: ARLINGTON, VA    |                     |         |
|----------------------------------------------------------------------------------------------------|-----------------------------|----------------------------------------------------------------------------------------------------|-----------------------------------------------|----------------------------------------------------------------------------------------------------|--------------------------------------------------------------------------------------------------|---------------------------|-----------------------|---------------------|---------|
| Search the menu                                                                                                    | C Show Result               | s Verification U                                                                                                    | nverified -                                   | Time Card Report                                                                                                    |                                                                                                  |                           |                       |                     |         |
| EMPLOYEE SELF SERVICE                                                                                                    | Toggle View                 |                                                                                                    |                                               |                                                                                                    |                                                                                                  |                           | < Sun                 | 05/29/2016 - Sat    | 06/11/2 |
| Time <                                                                                                    | QQ                          | G Sun 5/29 •                                                                                                    | Mon 5/30 •                                    | $\leftarrow$                                                                                                    | Owed 6/1 •                                                                                       | Thu 6/2 •                 | Fr1 6/3 •             | Sat 6/4 •           | 1       |
| Time Card                                                                                                    | 12:00 AM                    |                                                                                                    |                                               |                                                                                                    |                                                                                                  |                           |                       |                     |         |
| Time Off Balances                                                                                                    | 1:00 AM                     |                                                                                                    |                                               |                                                                                                    |                                                                                                  |                           |                       |                     |         |
| Time Off Requests                                                                                                    | 3:00 AM                     |                                                                                                    |                                               | 8                                                                                                    |                                                                                                  |                           |                       |                     |         |
| Employee Welcone                                                                                                    | 4:00 AM                     |                                                                                                    |                                               |                                                                                                    |                                                                                                  |                           |                       |                     |         |
| Employee Messages                                                                                                    | 3-00 AV                     |                                                                                                    |                                               |                                                                                                    |                                                                                                  |                           |                       |                     |         |
| Pay History                                                                                                    | 6:00 AM                     |                                                                                                    |                                               |                                                                                                    |                                                                                                  |                           |                       |                     |         |
| W2/ACA/1099 Forms                                                                                                    | BIOD AM                     | 8:00 AM-12:00 PM                                                                                                    |                                               |                                                                                                    |                                                                                                  |                           |                       |                     |         |
| Direct Deposit Urdates                                                                                                    | 9:00 AM                     | 4.00 hrs                                                                                                    |                                               |                                                                                                    | 9:00 AM-3:00 PN                                                                                  |                           |                       |                     |         |
| Tax View/Updates                                                                                                    | 10:00 AM                    |                                                                                                    |                                               |                                                                                                    | 6.00 mm                                                                                          |                           |                       |                     |         |
| Solved                                                                                                    | ian Capital Ma              | nagement                                                                                                    | Dervereu                                      | by Payroll Netv                                                                                                    | vork                                                                                             |                           |                       |                     |         |
| Test Employee      Search the menu                                                                                                    |                             | Test I<br>Employee                                                                                                    | Emplo<br>36 Status:<br>Results                | Payroll Netv<br>yee<br>Active<br>Verification: Ur                                                                                                    | vork<br>2: 1532 - Nevada<br>4/28/2016<br>nverified 💙                                             | 🗎 Time Ca                 | rd Report             |                     |         |
| Test Employee      Search the menu                                                                                                    |                             | Test I<br>Employee#                                                                                                    | Emplo<br>36 Status:<br>Results<br>View        | Payroll Netv<br>yee<br>Active<br>Verification: U                                                                                                    | vork<br>2: 1532 - Nevada<br>2: 4/28/2016                                                         | 🗎 Time Ca                 | rd Report             |                     |         |
| Test Employee      Search the menu     EMPLOYEE SELF SER     Time <                                                                                |                             | Test I<br>Employee#<br>C Show I<br>Toggle •<br>Q (                                                                                                    | Emplo<br>36 Status:<br>Results<br>View        | Payroll Netv<br>Active Hire Date:<br>Verification: U<br>Osun 5/29 •                                                                                      | vork<br>2: 1532 - Nevada<br>4/28/2016<br>nverified -<br>Mon 5/30 •                               | E Time Ca                 | rd Report<br>e 5/31 • | () Wed 6/1          |         |
| Test Employee      Search the menu     EMPLOYEE SELF SER     Time <     Time Card                                                                  |                             | Test I<br>Employee                                                                                                    | Emplo<br>36 Status:<br>Results<br>View        | <ul> <li>Payroll Netv</li> <li>Pay Group</li> <li>Active</li> <li>Pay Group</li> <li>Hire Date:</li> <li>Verification: U</li> <li>() Sun 5/29</li> </ul> | vork<br>2: 1532 - Nevada<br>4/28/2016<br>nverified -<br>Mon 5/30 -<br>- Add Adjustment           | B Time Ca                 | rd Report<br>e 5/31 • | © Wed 6/1           |         |
| Test Employee      Search the menu     EMPLOYEE SELF SER     Time <     Time Card     Time Off Balances                                            |                             | Test I<br>Employee                                                                                                    | Emplo<br>: 36 Status:<br>Results<br>View      | Payroll Netv<br>yee<br>Active<br>Pay Group<br>Hire Date:<br>Verification: U<br>O Sun 5/29                                                                | vork<br>2: 1532 - Nevada<br>4/28/2016<br>nverified -<br>Mon 5/30 -<br>- Add Adjustment           | B Time Ca                 | rd Report<br>e 5/31 • | © Wed 6/1           |         |
| Test Employee      Search the menu     EMPLOYEE SELF SER     Time <     Time Card     Time Off Balances     Time Off Bequests                      |                             | Contemporation of the second second s                                                                                                    | Emplo<br>: 36 Status:<br>Results<br>View      | <ul> <li>Payroll Netv</li> <li>Pay Group</li> <li>Active</li> <li>Pay Group</li> <li>Hire Date:</li> <li>Verification: U</li> <li>() Sun 5/29</li> </ul> | vork<br>2: 1532 - Nevada<br>4/28/2016<br>nverified -<br>Mon 5/30 •<br>• Add Adjustment           | Time Ca                   | rd Report<br>e 5/31 • | © Wed 6/1<br>-<br>- | •       |
| Test Employee      Search the menu     EMPLOYEE SELF SER     Time <     Time Card     Time Off Balances     Time Off Requests                      |                             | C Show<br>Toggle &<br>C Show<br>Toggle &<br>C C<br>12:00 AM<br>1:00 AM<br>2:00 AM                                                                                                    | Emplo<br>36 Status:<br>Results<br>View        | Payroll Netv<br>yee Pay Group<br>Active Hire Date:<br>Verification: Ur<br>() Sun 5/29                                                                    | vork<br>2: 1532 - Nevada<br>4/28/2016<br>nverified -<br>Mon 5/30 •<br>- Add Adjustment<br>-      | Time Ca                   | rd Report<br>e 5/31 • | @Wed 6/1<br>-<br>-  |         |
| Test Employee      Search the menu     EMPLOYEE SELF SER     Time <     Time Card     Time Off Balances     Time Off Requests     Employee Welcome |                             | C Show I<br>C Show I<br>C S | Emplo<br>: 36 Status:<br>Results<br>View<br>2 | Payroll Netv Pay Group Active Pay Group Hire Date Verification: U                                                                                        | vork<br>2: 1532 - Nevada<br>4/28/2016<br>nverified -<br>Mon 5/30 -<br>- Add Adjustment<br>-<br>- | Time Ca                   | rd Report<br>e 5/31 • | € Wed 6/1           |         |

15- This will bring up the Adjustment window. Here you can change the Date, the Adjustment is "Mileage NT," enter the NUMBER of Miles driven, select the appropriate Project Code and enter any Notes that may be helpful to your supervisor. The unit next to where you enter you miles says "Hours" and cannot be changed. Ignore this unit and pretend that it says Miles. The system uses hours to clarify between units and dollars. Since you will be entering the miles traveled and not the dollars owed, hours is the appropriate unit for the system. Click Save to save the entry and return the timesheet. Repeat this process for each project code for the day. When adjustments have been entered for a day, an orange circle with an ! will show next to the day.

| Adjustment   |             | *         |                         |
|--------------|-------------|-----------|-------------------------|
| Date:        | 05/30/2016  |           |                         |
| Adjustment:  | Mileage NT  |           |                         |
| Amount       | 0 Hours     | ce cale   | Verification, Univerifi |
| Labor        | Miles       | US EUIC   | venication. Onvenin     |
| Project Code |             | Toggle V  | iew                     |
| 1            |             | ି ପ୍ ପ୍   | () Sun 5/29 •           |
| Notes        |             | 12:00 AM  |                         |
|              |             | 1:00 AM   | -                       |
|              |             | - 2:00 AM | -                       |
|              | Save Cancel | 3:00 AM   | -                       |
|              |             | 4:00 AM   | -                       |
|              |             | 5.00.414  | -                       |

16- To enter other reimbursements, follow the same procedure as the mileage but select the appropriate Adjustment from the dropdown menu. These options include: Cell Phone, Lodging, M & IE, Other Expenses and Postage. You will enter the Date, the Adjustment, the Amount (notice that the unit here is dollars), the Project Code and Notes for your supervisor. Click Save to save the entry and return to the timesheet.

|              |             | ~       |   |
|--------------|-------------|---------|---|
| Date:        | 05/30/2016  | _       |   |
| Adjustment:  | zCell Phone |         |   |
| Amount:      | 0           | Dollars |   |
| Project Code |             |         |   |
| Project Code |             |         | [ |
| Project Code |             |         | [ |

17- To commit the information you have entered to the timesheet, click Show Results.

Solved. Human Capital Management Delivered by Payroll Network

| 🚨 Test Manager 👻 📮 | Test Manager         Pay Group: 1532- Nevada         Salary:           Empoyee#: 37 Status: Active         Hire Date: 4/28/2016         Work Line                                                                                                    |
|--------------------|----------------------------------------------------------------------------------------------------|
| Search the menu    | C Show Results Verification: Unverified - 🕒 Time Card Report                                                                                                    |
|                    | Toggle View         O         O <tho< th="">         O         O         O         O         O         O         O         O         O         O         O         O         O         O         O         O         O         O         O         O         O         O         O         O         <tho< th=""> <tho< th=""> <tho< <="" th=""></tho<></tho<></tho<></tho<> |

18- Show Results will turn your time entries blue and add summary data below your time and adjustment entries.

Solved Human Capital Management Columnity Payroll Network

| Test Employee -      F             | Test Employee Pay Group: 1532 - Nevada<br>Employee: 36 Status: Active Hire Date: 4/28/2816 |                       |            |            |                | Hourly BREAR BE<br>Work Location: ARLINKTON, VA |         |           | Project Code.<br>Department |           |           |           |           |
|------------------------------------|--------------------------------------------------------------------------------------------|-----------------------|------------|------------|----------------|-------------------------------------------------|---------|-----------|-----------------------------|-----------|-----------|-----------|-----------|
|                                    | C# Edit Veri                                                                               | ication: Unverified = | Time (ard  | Report     |                |                                                 |         |           |                             |           |           |           |           |
|                                    | Toggie View                                                                                |                       |            |            |                | Sun 05/29/2016 - Sat 06/11/2016 >               |         |           |                             |           |           |           |           |
| ime «                              | QQ                                                                                         | 05un 5/28 •           | Mon 5/30 + | Tue 5/31 + | Owed the .     | Thu 6/2. •                                      | R 6/3 • | Sat 6/4 • | 3un 6/5 •                   | Mon 6/6 + | Tue 6/7 • | Wed 6/6 + | Thu 6/9 • |
| Time Card                          | 12:00 AM                                                                                   |                       |            |            |                |                                                 |         |           |                             |           |           |           |           |
| Time Off Balances                  | 1-00 AM                                                                                    |                       |            |            |                |                                                 |         |           |                             |           |           |           |           |
| Time Off Requests                  | 2:00 AM                                                                                    |                       |            |            |                |                                                 |         |           |                             |           |           |           |           |
| time off nequests                  | 2:00 AM                                                                                    |                       |            |            |                |                                                 |         |           |                             |           |           |           |           |
| mpioyee welcome                    | 4.00 AM                                                                                    |                       |            |            |                |                                                 |         |           |                             |           |           |           |           |
| mployee Messages                   | 5:00 AM                                                                                    |                       |            |            |                |                                                 |         |           |                             |           |           |           |           |
| Pay History                        | 6:00 AM                                                                                    |                       |            |            |                |                                                 |         |           |                             |           |           |           |           |
| VZ/ACA/1099 Forms                  | 7:00 AM                                                                                    |                       |            |            |                |                                                 |         |           |                             |           |           |           |           |
| lame/Address View/Lpdate           | 8:00 AM                                                                                    | 8.00 AM-12:00 PM      |            |            |                |                                                 |         |           |                             |           |           |           |           |
| litert Deposit Undates             | 9.00 AM                                                                                    | 4.00 hrs              |            |            | 9.00 AM-300 PM |                                                 |         |           |                             |           |           |           |           |
| in the other designs of the second | 10:00 AM                                                                                   |                       |            |            | 6.00 hs        |                                                 |         |           |                             |           |           |           |           |
| Tax view/updates                   | 11:00-AM                                                                                   |                       |            |            |                |                                                 |         |           |                             |           |           |           |           |
|                                    | 12:00 PM                                                                                   |                       |            |            |                |                                                 |         |           |                             |           |           |           |           |
|                                    | 1.00 PM                                                                                    |                       |            |            |                |                                                 |         |           |                             |           |           |           |           |
|                                    | 2:00 PM                                                                                    |                       |            |            |                |                                                 |         |           |                             |           |           |           |           |
|                                    | 3:00 PM                                                                                    | 2:00 PM-6:00 PM       |            |            |                |                                                 |         |           |                             |           |           |           |           |
|                                    | 4.00 PM                                                                                    | 2.00 fms              |            |            |                |                                                 |         |           |                             |           |           |           |           |
|                                    | 3:00 PM                                                                                    |                       |            |            |                |                                                 |         |           |                             |           |           |           |           |
|                                    | 6:00 PM                                                                                    |                       |            |            |                |                                                 |         |           |                             |           |           |           |           |
|                                    | 2.00 FM                                                                                    |                       |            |            |                |                                                 |         |           |                             |           |           |           |           |
|                                    | 8:00 PM                                                                                    |                       |            |            |                |                                                 |         |           |                             |           |           |           |           |
|                                    | 9.00 7%4                                                                                   |                       |            |            |                |                                                 |         |           |                             |           |           |           |           |
|                                    | 10:00 PM                                                                                   |                       |            |            |                |                                                 |         |           |                             |           |           |           |           |
|                                    | 11:00 PM                                                                                   |                       |            |            |                |                                                 |         |           |                             |           |           |           |           |
|                                    | Total Hours                                                                                | 112.00                |            |            | 2011.00        |                                                 |         |           |                             |           |           |           |           |
|                                    | Saming Summory                                                                             |                       |            |            |                |                                                 |         |           |                             |           |           |           |           |
|                                    | Rep.far.V                                                                                  | 700                   | <b>C</b>   |            | 6.02           |                                                 |         |           |                             |           |           |           |           |
|                                    | Alfeage NT                                                                                 | 125.00                |            |            | 197.00         |                                                 |         |           |                             |           |           |           |           |
|                                    | Labor Summary                                                                              |                       |            |            |                |                                                 |         |           |                             |           |           |           |           |
|                                    | Product Confer                                                                             |                       |            |            |                |                                                 |         |           |                             |           |           |           |           |
|                                    | 0101                                                                                       | 2.00                  |            |            | 203.00         |                                                 |         |           |                             |           |           |           |           |
|                                    | 15553                                                                                      |                       |            |            | 1000           |                                                 |         |           |                             |           |           |           |           |

19- Once you have entered your time and adjustments (expenses) for the pay period and clicked **Show Results**, click on **Time Card Report** to see a summary of the information that has been entered and check for errors.

| 🛓 Test Manager 👻 📮 |                                                                                                  |                                                                                                    |                                                                    | Test Manager         Pay Group: 1532- Nevada           Employee#: 37 Status: Active         Hire Date: 4/28/2016 |                                                                                                    |                                                  |                                                                                    |                                           |                                                                                                    |                                                   |                                                  | Salary: ##<br>Work Loca                                                                                                    |
|--------------------|--------------------------------------------------------------------------------------------------|----------------------------------------------------------------------------------------------------|--------------------------------------------------------------------|----------------------------------------------------------------------------------------------------|----------------------------------------------------------------------------------------------------|--------------------------------------------------|------------------------------------------------------------------------------------|-------------------------------------------|----------------------------------------------------------------------------------------------------|---------------------------------------------------|--------------------------------------------------|----------------------------------------------------------------------------------------------------|
| Search the menu    |                                                                                                  |                                                                                                    |                                                                    | C Show Results Verification: Unverified 👻 📔 Time Card Report                                                     |                                                                                                    |                                                  |                                                                                    |                                           |                                                                                                    |                                                   |                                                  |                                                                                                    |
| EMPLOYE            | E SELF SERVI                                                                                     | CE                                                                                                    |                                                                    | Toggle                                                                                                    | e View                                                                                                    |                                                  |                                                                                    |                                           |                                                                                                    |                                                   |                                                  |                                                                                                    |
| Time <             | Time <                                                                                           |                                                                                                    |                                                                    | Q                                                                                                    | Q                                                                                                    | Sun 6/12 •                                       | Mon 6/13                                                                           | •                                         | Tue 6/14 •                                                                                                 | Wed                                               | d 6/15 •                                         | Thu 6/16 •                                                                                                    |
| Time Ca            | ard                                                                                              |                                                                                                    |                                                                    | 12:00 AM                                                                                                    |                                                                                                    |                                                  |                                                                                    |                                           |                                                                                                    |                                                   |                                                  |                                                                                                    |
| of 1               |                                                                                                  |                                                                                                    |                                                                    |                                                                                                    |                                                                                                    | - + Automa                                       | tic Zoom 🗧                                                                         |                                           |                                                                                                    |                                                   |                                                  |                                                                                                    |
|                    |                                                                                                  |                                                                                                    |                                                                    |                                                                                                    |                                                                                                    |                                                  |                                                                                    |                                           |                                                                                                    |                                                   |                                                  | and the second second se |
|                    |                                                                                                  |                                                                                                    |                                                                    |                                                                                                    | Ti                                                                                                    | me Card R                                        | eport                                                                              |                                           |                                                                                                    |                                                   |                                                  |                                                                                                    |
|                    |                                                                                                  |                                                                                                    |                                                                    |                                                                                                    | Ti<br>- 5/29/                                                                                                | me Card R<br>2016 to 6/                          | eport<br>11/2016 -                                                                 |                                           |                                                                                                    |                                                   |                                                  |                                                                                                    |
|                    |                                                                                                  | Employee                                                                                                    | e, Test                                                            |                                                                                                    | Ti<br>- 5/29/<br>eeid: 36                                                                                    | me Card R<br>2016 to 6/<br>TCT                   | eport<br>11/2016 -                                                                 | Superv                                    | lsor:                                                                                                    |                                                   |                                                  |                                                                                                    |
|                    | Day Alert                                                                                        | Employee<br>Date                                                                                                    | e, Test<br>Start                                                   | Ем Дера                                                                                                    | Ti<br>- 5/29/<br>EEID: 36<br>rtment Projec                                                                   | me Card R<br>2016 to 6/<br>TCI<br>t Code Account | eport<br>11/2016 -<br>D:<br>Number G. Breakout                                     | Superv                                    | isor:<br>Earning                                                                                           | Hours                                             | Paid                                             |                                                                                                    |
|                    | Day Alert<br>Sunday                                                                              | Employee<br>Date<br>5/29/2016                                                                                                    | e, Test<br>Start<br>ADJ                                            | Ent Depar                                                                                                    | Til<br>- 5/29/<br>EEID: 36<br>rtment Projec<br>0122                                                          | me Card R<br>2016 to 6/<br>TCI<br>t Code Account | eport<br>11/2016 -<br>D:<br>Number GL Breakout                                     | Superv                                    | isar:<br>Earning<br>Mileage NT                                                                             | Hours<br>125.00                                   | Paid<br>125.00                                   |                                                                                                    |
|                    | Day Alert<br>Sunday<br>Sunday                                                                    | Employee<br>Date<br>5/29/2016<br>5/29/2016                                                                                                    | e, Test<br>Start<br>ADJ<br>08:00 AM                                | Ent Depar<br>12:00 Pt                                                                                            | Ti<br>- 5/29/<br>EEID: 36<br>rtment Projec<br>0122<br>0101                                                   | me Card R<br>2016 to 6/<br>TCE<br>t Code Account | eport<br>11/2016 -<br>D:<br>Number G. Breakout                                     | Superv                                    | Isor:<br>Earning<br>Misage NT<br>Regular V                                                                 | Bours<br>125.00<br>4.00                           | Paid<br>125.00<br>4.00                           |                                                                                                    |
|                    | Day Alert<br>Sunday<br>Sunday<br>Sunday                                                          | Employee<br>Date<br>5/29/2016<br>5/29/2016<br>5/29/2016                                                                                                    | e, Test<br>Start<br>ADJ<br>08:00 AM<br>03:00 PM                    | Ent Depar<br>12:00 Ph<br>06:00 Ph                                                                                | Ti<br>- 5/29/<br>EEID: 36<br>Projec<br>0122<br>0101<br>0122<br>0101                                          | me Card R<br>2016 to 6/<br>t Code Account        | eport<br>11/2016 -<br>o:<br>Number G. Breakout                                     | Superv                                    | <b>ISOT:</b><br>Earning<br>Mileage NT<br>Regular V<br>Regular V                                            | Hours<br>125.00<br>4.00<br>3.00                   | Paid<br>125.00<br>4.00<br>3.00                   |                                                                                                    |
|                    | Day Alert<br>Sunday<br>Sunday<br>Sunday<br>Websenday                                             | Employee<br>Date<br>5/29/2016<br>5/29/2016<br>5/29/2016<br>4/1/2016                                                                                                    | e, Test<br>Start<br>AD3<br>08:00 AM<br>03:00 PM<br>AD3             | Ent Depar<br>12:00 PP<br>06:00 PP                                                                                | Ti<br>- 5/29/<br>EEID: 36<br>rtment Projec<br>0122<br>0101<br>0122<br>0101<br>0122<br>0101                   | me Card R<br>2016 to 6/<br>t Code Account        | eport<br>11/2016 -<br>D:<br>Number G. Breakout                                     | Superv                                    | ISOT:<br>Earning<br>Mileage NT<br>Regular V<br>Regular V<br>Mileage NT<br>Remote M                         | Bours<br>125.00<br>4.00<br>3.00<br>157.00<br>6.00 | Paid<br>125.00<br>4.00<br>3.00<br>197.00<br>6.00 |                                                                                                    |
|                    | Day Alert<br>Sunday<br>Sunday<br>Wednesday<br>Wednesday<br>Uednesday                             | Employee<br>Date<br>5/29/2016<br>5/29/2016<br>5/29/2016<br>4/1/2016                                                                                                    | e, Test<br>Start<br>ADJ<br>08:00 AM<br>03:00 PM<br>ADJ<br>09:00 AM | Ent Depar<br>12:00 Ph<br>06:00 Ph<br>03:00 Ph                                                                    | Ti<br>- 5/29/<br>EEID: 36<br>rment Projec<br>0122<br>0101<br>0122<br>0101<br>0122<br>0101<br>0101            | me Card R<br>2016 to 6/<br>t core Account        | eport<br>11/2016 -<br>D:<br>Number G. Breakout                                     | Superv                                    | ISOF:<br>Earning<br>Mileage NT<br>Regular V<br>Mileage NT<br>Regular V                                     | Hours<br>125.00<br>4.00<br>3.00<br>157.00<br>6.00 | Paid<br>125.00<br>4.00<br>3.00<br>197.00<br>6.00 |                                                                                                    |
|                    | Day Alert<br>Sunday<br>Sunday<br>Sunday<br>Wedeneday<br>Wedeneday<br>Labor Summary<br>Department | Employes<br>Date<br>5/29/2016<br>5/29/2016<br>5/29/2016<br>4/1/2016<br>4/1/2016<br>Project Cod                                                                                                    | e, Test<br>AD3<br>08:00 AM<br>03:00 PM<br>AD3<br>09:00 AM          | Ent Depar<br>12:00 PF<br>06:00 PF<br>03:00 PF                                                                    | Ti<br>- 5/29/<br>EEID: 36<br>rtment Projec<br>0101<br>0122<br>0101<br>0101                                   | me Card R<br>2016 to 6/<br>t core Account        | eport<br>11/2016 -<br>D:<br>Number G. Breakout                                     | Superv                                    | Sor:<br>Eaming<br>Histoge NT<br>Regular V<br>Regular V<br>Missoge NT<br>Regular V<br>Un Paid               | Hours<br>125,00<br>4,00<br>3,00<br>157,00<br>6,00 | Paid<br>125.00<br>4.00<br>3.00<br>197.00<br>6.00 |                                                                                                    |
|                    | Day Alert<br>Sunday<br>Sunday<br>Wednesday<br>Wednesday<br>Labor Summary<br>Department           | Employee<br>Date<br>5/29/2016<br>5/29/2016<br>4/1/2016<br>4/1/2016<br>Project Cod<br>0101                                                                                                    | e, Test<br>Start<br>ADJ<br>08:00 AM<br>ADJ<br>09:00 AM             | En: Depar<br>12:00 PF<br>06:00 PF<br>03:00 PF<br>Account Number                                                  | Til<br>- 5/29/<br>EEID: 36<br>rtiment Projec<br>0122<br>0101<br>0122<br>0101<br>011<br>GL Breakout           | me Card R<br>2016 to 6/<br>t Code Account        | eport<br>11/2016 -<br>D:<br>Number G. Breakout<br>G. Breakout                      | Superv<br>Paid<br>10.00                   | IGOY:<br>Earning<br>Misage NT<br>Regular V<br>Misage NT<br>Regular V<br>Misage NT<br>Regular V<br>Dis Paid | Hours<br>125,00<br>4.00<br>3.00<br>157,00<br>6.00 | Paid<br>125.00<br>4.00<br>3.00<br>197.00<br>6.00 |                                                                                                    |
|                    | Day Alert<br>Sunday<br>Sunday<br>Sunday<br>Wedneaday<br>Wedneaday<br>Uepartment<br>Department    | Imployee           Date           \$/29/2016           \$/29/2016           \$/29/2016           \$/29/2016           \$/2/2016           \$/1/2016           Project Cod           0101           0201 | e, Test<br>ADJ<br>08:00 AM<br>03:00 PM<br>ADJ<br>09:00 AM<br>ie    | Eni Depai<br>12:00 Pl<br>06:00 Pl<br>03:00 Pl<br>Account Number                                                  | Ti<br>- 5/29/<br>EEID: 36<br>rtment Projec<br>0122<br>0101<br>0122<br>0101<br>0101<br>0101<br>GL Breakout    | me Card R<br>2016 to 6/<br>t core Account        | eport<br>11/2016 -<br>D:<br>Number G. Breakout<br>Register V<br>Megger NT          | Superv<br>Paid<br>10.00<br>197.00         | ISOF:<br>Earning<br>Misage I/T<br>Regular V<br>Regular V<br>Misage I/T<br>Regular V<br>Un Paid             | Hours<br>125.00<br>4.00<br>3.00<br>157.00<br>6.00 | Paid<br>125.00<br>4.00<br>3.00<br>197.00<br>6.00 |                                                                                                    |
|                    | Day Alert<br>Sunday<br>Sunday<br>Sunday<br>Wedeneday<br>Wedeneday<br>Labor Summary<br>Department | Imployee           Date           5(29)2016           5(29)2016           5(29)2016           4(1/2016           4(1/2016           Project Cod           0301           0301           0322            | e, Test<br>ADJ<br>08:00 AM<br>03:00 PM<br>ADJ<br>09:00 AM          | Ent Depar<br>12:00 Ph<br>06:00 Ph<br>03:00 Ph<br>Account Number                                                  | Ti<br>- 5/29/<br>EEID: 36<br>research<br>0122<br>0101<br>0122<br>0101<br>0102<br>0101<br>0101<br>GL Breakout | me Card R<br>2016 to 6/<br>t core Account        | eport<br>11/2016 -<br>0:<br>Number G. Breakout<br>Replar V<br>Méage NT<br>Replar V | Superv<br>Paid<br>10.00<br>197.00<br>3.00 | Sor:<br>Eaming<br>Misage NT<br>Begular V<br>Regular V<br>Misage NT<br>Begular V<br>Un Paid                 | Rours<br>125.00<br>4.00<br>3.00<br>197.00<br>6.00 | Paid<br>125.00<br>4.00<br>3.00<br>197.00<br>6.00 |                                                                                                    |

20- Once you have entered all of your time and adjustments for the pay period and reviewed the Time Card Report, click on the arrow next to Verification: Unverified and click the box next to Employee to verify and submit your timesheet for your supervisor to review. Once you have verified the timesheet, it should now say Verification: Partially Verified. Once all required reviews and approvals have occurred, it will say Verification: Verified. Once you have verified your timesheet, NO CHANGES SHOULD BE MADE! If you have any changes to make, you MUST contact your supervisor. Any changes that are made after you have verified your timesheet, will move the timesheet to Unverified and out of the queue for processing. The timesheet must be re-verified by the employee and the supervisor to be available for processing.

| 🐣 Test Manager 🛨           | Test I<br>Empoyee# | Test Manager<br>Empoyee#: 37 Status: Active Hire Date: 4/28/2016 |                           |               |                                      |                  |                              |           |                                          |                             |
|----------------------------|--------------------|------------------------------------------------------------------|---------------------------|---------------|--------------------------------------|------------------|------------------------------|-----------|------------------------------------------|-----------------------------|
| Search the menu            | C Show             | C Show Results Verification: Unverified - Time Card Report       |                           |               |                                      |                  |                              |           |                                          |                             |
| EMPLOYEE SELF SERV         | ICE                | Toggle                                                           | View                      |               |                                      |                  |                              |           |                                          |                             |
| Time <                     |                    | Q                                                                | Q                         | Sun 6/12 •    | Mon 6/13                             |                  | Tue 6/14 •                   | Wed 6/    | 15 •                                     | Thu 6/16 •                  |
| Time Card                  |                    | 12:00 AM                                                         |                           |               |                                      |                  |                              |           |                                          |                             |
| Time Off Balances          |                    | 1:00 AM                                                          |                           | -             | -                                    |                  | -                            | -         |                                          | -                           |
| Time Of Deserves           |                    | 2:00 AM                                                          |                           | -             |                                      |                  | -                            | -         |                                          | -                           |
| Time Of Requests           |                    | 3:00 AM                                                          |                           | -             |                                      |                  | -                            | -         |                                          | -                           |
| Employee Welcome           |                    | 4-00 AM                                                          |                           | -             | -                                    |                  | -                            | -         |                                          | -                           |
| iSolved Human Capital M    | lanagement P       | overed by Payroll Netwo                                          | ork                       |               |                                      |                  |                              |           |                                          | NASDA                       |
| Test Employee - Test Emplo |                    | ployee Par Group: 1<br>Ratus: Active Hie Date: 4/                | 1532 - Nevada<br>128/2016 | Hourt<br>Work | y: ####.##<br>Location: ARLINGTON, V | A                | Project Code:<br>Department: |           | Client: 1500 - NASD<br>Company: National | A<br>Association of State D |
| Search the menu            | rz Edit Vei        | ification: Unverfied 👻                                           | 🔒 Time C                  | ard Report    |                                      |                  |                              |           |                                          |                             |
| EMPLOYEE SELF SERVICE      | EE SELF SERVICE    |                                                                  |                           | <             | Sun 05/29/2016                       | 5 - Sat 06/11/20 | 16 >                         |           | Day We                                   | ek Pay Period               |
| Time <                     | Q                  | erowland 5/612:27                                                | Mon 5/30 •                | Tue 5/31 •    | @wed \$/1 •                          | Thu 6/2 •        | Pr1.6/3 •                    | Sa: 6/4 • | Sun 6/5 •                                | Mon 6 Total                 |
| Time Card                  | 12:00 AM           | PM                                                               | 1.00                      |               |                                      |                  |                              |           |                                          |                             |
| Time Off Balances          | 1:00AM             |                                                                  |                           |               |                                      |                  |                              |           |                                          |                             |
| Time Off Requests          | 2:00AM             |                                                                  |                           |               |                                      |                  |                              |           |                                          |                             |
| Employee Welcome           | 4:00AM             |                                                                  |                           |               |                                      |                  |                              |           |                                          |                             |
| Complexies Massager        |                    |                                                                  |                           |               |                                      |                  |                              |           |                                          |                             |

Solved Human Capital Management Delivered by Payroll Network

21- After you have entered time in the pay period and clicked Show Results, you will be able to preview your paycheck for the pay period by clicking on Preview Check. Click Return to Time Card to return to your timesheet to enter more time and adjustments. Preview Check is updated each time you click Show Reults.

| 🛓 Test Employee 👻 📮   | Test Employee     Pay Group: 1515 - Hawaii       Employee#: 20274     Status: Active |                        |             |                |            |  |
|-----------------------|--------------------------------------------------------------------------------------|------------------------|-------------|----------------|------------|--|
| Search the menu       | CS Edit Veri                                                                         | fication: Unverified 🔻 | 🗎 Time Card | Report 🛄 Previ | iew Check  |  |
| EMPLOYEE SELF SERVICE | Toggle View                                                                          |                        |             |                |            |  |
| Time <                | ତ୍ ତ୍                                                                                | Sun 8/21 🐱             | Mon 8/22 •  | Tue 8/23 •     | Wed 8/24 • |  |
| Time Card             | 12:00 AM                                                                             |                        |             |                |            |  |
| Time Off Balances     | 1:00 AM                                                                              | -                      | -           | -              |            |  |

22- In order to see your career and quarter hours, click on **Misc Data Sets.** This information is updated on Saturday following your timesheet submittal. This information only includes hours submitted for payment. In order to find you current hours worked, add these hours to hours on your current timesheet.

| Search the menu                                                                          | Misc Data Sets                                                                      |                                           |               |               |                 |
|------------------------------------------------------------------------------------------|-------------------------------------------------------------------------------------|-------------------------------------------|---------------|---------------|-----------------|
| EMPLOYEE MANAGEMENT                                                                      | Category: ASFE Data 💌 🖾 S                                                           | Show Inactive Filter                      |               |               |                 |
| Personal<br>Employment<br>Employment Status History<br>Jobs                              | ¢ Qtr 1Hours                                                                        | ¢ Qtr 2 Hours                             | © Qtr 3 Hours | ¢ Qtr 4 Hoers | 0 Service Hours |
| Organization Manager/Supervi<br>Organizations<br>Labor<br>Percent Distribution           | + Add New C Edit C Delete<br>Qer 1 Hours<br>Qer 2 Hours<br>Orr 3 Hours              | 2 <b>CRefresh ⊠</b> Save <b>'D</b> Cantel |               |               |                 |
| Misc Data Sets<br>Misc Fields<br>W2 Override Address<br>Employee Pay ><br>Employee Pay > | Qtr 4 Hours<br>Qtr 4 Hours<br>Service Hours<br>Enumerator Hours<br>Supervisor Hours | •                                         |               |               |                 |
| EMPLOYEE SELF SERVICE                                                                    | Coach Hours                                                                         |                                           |               |               |                 |

Other Information Available in iSolved:

View your past paychecks by clicking on Pay History (2015 to current)

View your W2s by clicking on W2/ACA/1099 Forms

View and submit address changes by clicking on Name/Address View/Update

View and submit direct deposit changes by clicking on Direct Deposit Updates

View and submit changes to tax status by clicking on Tax View/Update

\*\*ALL UPDATES MUST BE SUBMITTED NO LATER THAN YOUR TIMESHEET TO BE EFFECTIVE FOR THE PAY PERIOD\*\*